## Após login no painel administrativo, acesse o menu **Notícias > Adicionar novo**.

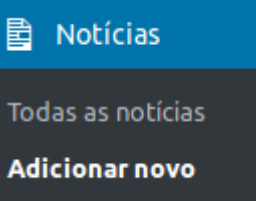

Será exibido o editor de notícias, conforme ilustração (clique para ampliar):

| Adicionar novo post                                                                            |                                                                                                    |
|------------------------------------------------------------------------------------------------|----------------------------------------------------------------------------------------------------|
| Digite o título aqui                                                                           | Publicar *                                                                                                    |
| 92 Adicionar midia<br>Arquivo + Editar + Ver + Inserir + Formato + Ferramentas + Tabela +<br>↑ | Salvar como rascunho<br>Visualizar<br>P Status: Rascunho Editar<br>Visibilidade: Públice Editar<br>Visibilidade: Públice Editar<br>Publicar imediatamente Editar                                |
| P<br>P                                                                                         | Noticia (opcionais)  Thumbnail *  Nenhuma imagem selecionada Adicionar imagem  Mostrar thumbnail no corpo da noticiat  Mostrar à esquarda do texto Mostrar à direita do texto Mostrar no centro |
| roantes u                                                                                      | Não mostrar  Largura do thumbnall no corpo *      350                                                                                                    |

1) Digite o título da notícia;

2) Na caixa maior digite o texto da notícia. Neste espaço você pode utilizar as ferramentas de formatação disponíveis;

3) Para que uma nova notícia seja publicada, é necessário que seja selecionada uma **Thumbnail** (*imagem miniatura que aparece na chamada da notícia*) como imagem da notícia. Para isto clique em "Adicionar Imagem" na caixa do lado direito da tela:

| Notícia (opcionais)                         |
|---------------------------------------------|
| Thumbnail *                                 |
| Nenhuma imagem selecionada                  |
| Adicionar Imagem                            |
| Mostrar thumbnail no corpo da notícia?<br>* |
| 📀 Mostrar à esquerda do texto               |
| 🔿 Mostrar à direita do texto                |
| O Mostrar no centro                         |
| 🔿 Não mostrar                               |
| Largura do thumbnail no corpo *             |
| 350 Dx                                      |

- 4) Opcionais:
  - Notícia destaque: selecione esta opção para que a notícia apareça no banner rotativo da página principal.
  - **Propagar para todos os campi:** selecione esta opção para que esta notícia apareça nos Portais dos Campi.

From: https://manuais.dti.ifc.edu.br/ - Instituto Federal Catarinense

Permanent link: https://manuais.dti.ifc.edu.br/doku.php?id=wiki:websites:portal\_principal:cadastrar\_noticia&rev=1558462814 Last update: 2019/05/21 18:20

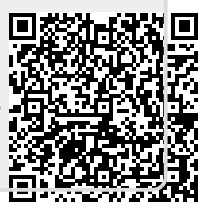